#### ► SIRIUSXM PRE-OWNED PROGRAM

# **SiriusXM**

## **Enrollment Procedure**

### STEP 1

•

Click the **'inventory'** button in the upper-left hand corner of the main screen to select and **'open a vehicle file.'** 

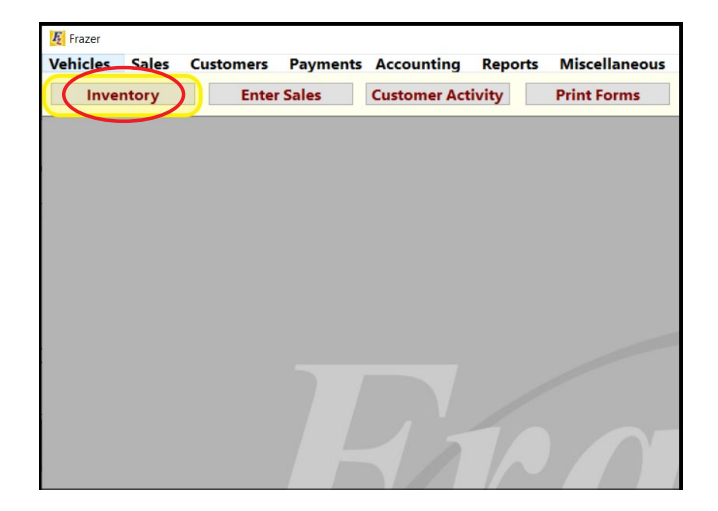

## STEP 2

MUSIC AD-FREE

•

Click on the **SiriusXM button** in the lower right-hand corner of the vehicle screen

|                                 | ng Sales Previous Own | er Photos Notes Vehicle Bill | rint Vehicle Details Print G/L Print Buyers Guid | le .               |
|---------------------------------|-----------------------|------------------------------|--------------------------------------------------|--------------------|
| Vehicle Information<br>Stock #: | 0119                  | Mileage: 48,652 EXEMPT?      |                                                  | MonroneyLabels.com |
| Location Code:                  |                       | Mileage is: Actual 🗸         |                                                  |                    |
| New/Used/Rebuilt:               | Used 🗸 🗌 Certified    | 12                           |                                                  | KEB.COM            |
| Decode 🔜 VIN:                   | 5NPE34AF5FH043543     |                              | Display Vehicle Costs                            | -                  |
| Year:                           | 15 Transmission:      | Automatic V Tran Speed: 6    | Display remote costs                             | J.D. POWER         |
| Make:                           | HYUNDAI               | Drivetrain: FWD              |                                                  |                    |
| Model                           | SONATA                | Engine Cylinders: 4          |                                                  | BLACK BOOK         |
| Style:                          | SPORT                 | Engine size: 2.4L            |                                                  |                    |
| Body Type:                      | 4DR                   | Vehicle Type: Sedan 🗸        |                                                  |                    |
| Exterior Color:                 |                       | Condition:                   |                                                  | NMVTIS             |
| Exterior Color 2:               |                       | Weight:                      |                                                  |                    |
| Color Description:              |                       | Tow Capacity:                |                                                  | 1                  |
| Interior Color:                 |                       | Passengers:                  |                                                  | AutoCheck          |
| Tag:                            |                       | Expiration Date:             |                                                  |                    |
| Decal #:                        |                       | Fuel Type: Gas 🗸             |                                                  |                    |
| County:                         |                       | MPG Combined:                |                                                  | CARFAX             |
| Title Application #:            |                       | MPG City:                    |                                                  |                    |
| State Title In:                 | Title In?             | MPG Highway:                 |                                                  |                    |
| Title #:                        |                       | Ignition key code:           | Purchase Information                             |                    |
| Title Date:                     |                       | Door key code:               | Vehicle Source: Company                          | SITIUSXM           |
| Inspection #:                   |                       | Valet key code:              | Vendor:                                          | Equipped           |
| Inspection Date:                |                       | spected? Duplicate Keys?     | Buyer:                                           |                    |
| Inspected by:                   |                       |                              | Notes:                                           | Recall Check       |
| GPS Serial #:                   | L                     |                              |                                                  |                    |
|                                 | Device has Starter In | errupt                       | Draft? Draft =: Bill of                          |                    |
|                                 |                       | ~                            | Date Paid: 30 Sale                               | Sell This Vehicle  |

TALK THE BIGGEST

AND BRIGHTEST

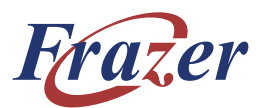

## STEP 3

· Click 'Sign Up with SiriusXM.'

| Give your customers a 3-month trial subscription<br>Completely free for you and your customers.<br>SiriusXM IS NOT AVAILABLE FOR THIS VEHIC<br>Click the button below to access the Easy Signup Window | Give your cus    | tomore a 3.   |                              |
|----------------------------------------------------------------------------------------------------|------------------|---------------|------------------------------|
| Completely free for you and your customers. SiriusXM IS NOT AVAILABLE FOR THIS VEHIC Click the button below to access the Easy Signup Window Sign Up with SiriusXM                                     |                  | comers a 5    | -month trial subscription.   |
| SiriusXM IS NOT AVAILABLE FOR THIS VEHIC<br>Click the button below to access the Easy Signup Window<br>Sign Up with SiriusXM                                                                           | Completely       | free for yo   | ou and your customers.       |
| Click the button below to access the Easy Signup Window                                                                                                    | 3iriusX <b>M</b> | IS NOT AV     | AILABLE FOR THIS VEHICLE     |
| Sign Up with SiriusXM                                                                                                    | Click the butto  | n below to ac | ccess the Easy Signup Window |
|                                                                                                    |                  | Sign Up wi    | th SiriusXM                  |
|                                                                                                    |                  |               |                              |
|                                                                                                    |                  |               |                              |
|                                                                                                    |                  |               |                              |
| How many of my vehicles have SiriusXM?                                                                                                    | Harrison         | any of my ve  | hicles have SiriusXM?        |
| How does SiriusXM work? Learn more about SiriusX                                                                                                    | How ma           |               |                              |

WORLD-CLASS NEWS WHEN

**NEWS** 

LIVE GAMES FROM EVERY MAJOR SPORT

**SPORTS** 

PERSONALITIES YOU NEED IT

COMEDY

LAUGH OUT LOUD

© 2024 Sirius XM Radio Inc. SiriusXM, Pandora and all related logos are trademarks of Sirius XM Radio Inc. and its respective subsidiaries. Other marks, channel names and logos are the property of their respective owners. All rights reserved.

#### SIRIUSXM PRE-OWNED PROGRAM

# **SiriusXM**

## **Enrollment Procedure (cont'd)**

#### STEP 4

- A dealership member will enter their name, phone number, and a valid email before checking the box stating
   'I am an authorized representative of this dealership.'
- Click 'Enroll Now.'

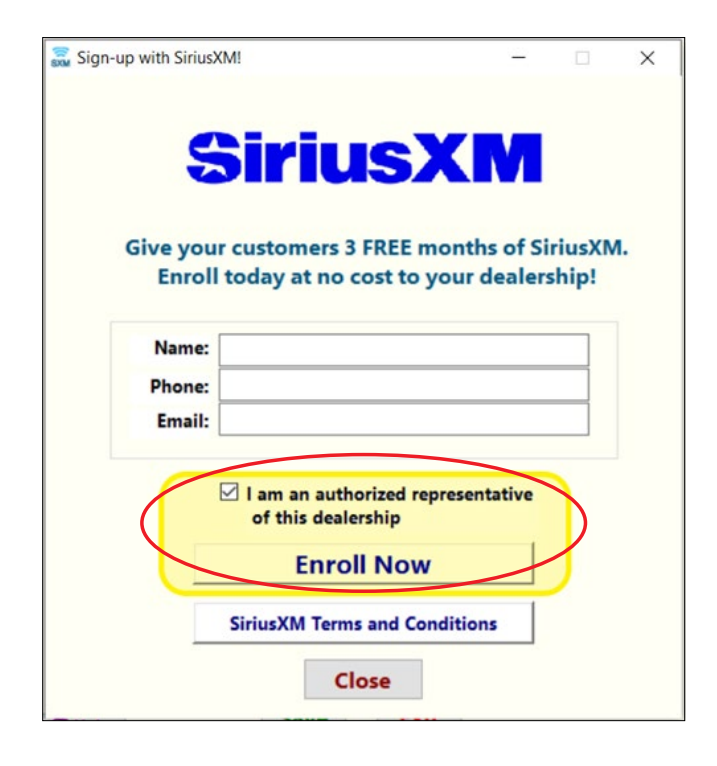

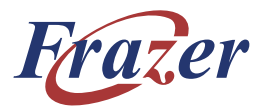

# **Ongoing Dealer Support**

- In addition to support offered by Frazer, SiriusXM has created a dedicated team for ongoing support:
- Program Related Questions
   Contact SiriusXM Dealer Programs
   Email: SXMDealerPrograms@siriusxm.com
   Phone: 844-832-8643

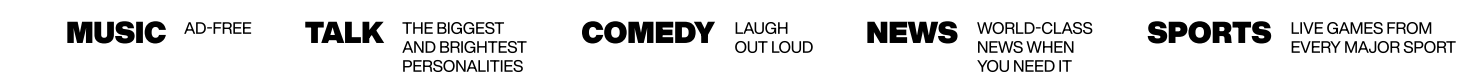

© 2024 Sirius XM Radio Inc. SiriusXM, Pandora and all related logos are trademarks of Sirius XM Radio Inc. and its respective subsidiaries. Other marks, channel names and logos are the property of their respective owners. All rights reserved.